# **TUTORIAL PARA USO DO RECURSO** ZOOM® **EM COLETA DE DADOS REMOTA**

Matheus Yoshimi Shibukawa Anderson Jonas das Neves Gabriela Cabral Chizzolini Natany Ferreira Silva Lídia Maria Marson Postalli Ana Claudia Moreira Almeida-Verdu

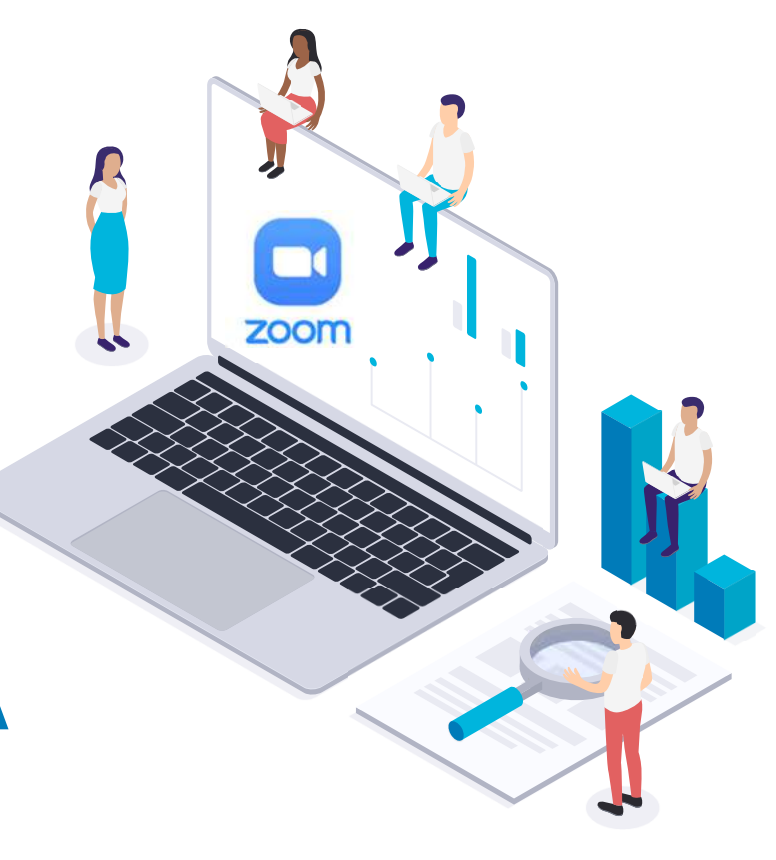

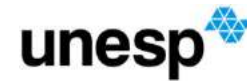

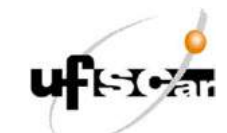

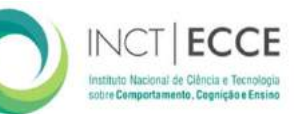

# Ficha Catalográfica

Shibukawa, Matheus Yoshimi; Neves, Anderson Jonas das; Chizzolini, Gabriela Cabral; Silva, Natany Ferreira; Postalli, Lídia Maria Marson; Almeida-Verdu, Ana Cláudia Moreira.

Tutorial para uso do recurso Zoom® em coleta de dados remota [manual do recurso eletrônico] / Matheus Yoshimi Shibukawa, Anderson Jonas das Neves, Gabriela Cabral Chizzolini, Natany Ferreira Silva, Lídia Maria Marson Postalli e Ana Claudia Moreira Almeida-Verdu. – Bauru : UNESP/FC, 2021 35 p. : il.

ISBN: 978-65-86498-13-4

1. Pesquisa. 2. Tecnologia da Informação. 3. Inovações educacionais. I. Shibukawa, Matheus Yoshimi. II. Neves, Anderson Jonas das. III. Chizzolini, Gabriela Cabral. IV. Silva, Natany Ferreira. V. Postalli, Lídia Maria Marson. VI. Almeida-Verdu, Ana Claudia Moreira. VII. Título.

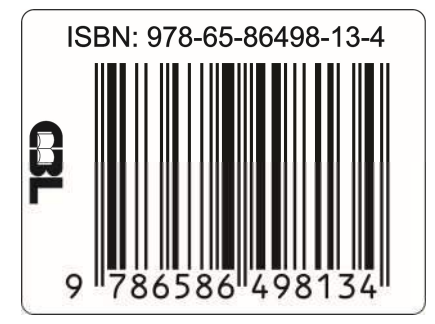

# **Autores**

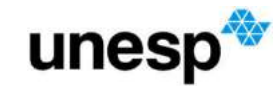

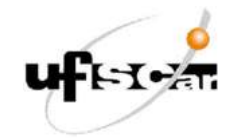

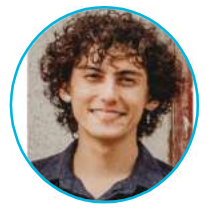

#### Matheus Yoshimi Shibukawa

Mestrando do PPG-Psicologia do Desenvolvimento e Aprendizagem – FC/UNESP-Bauru

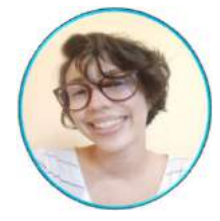

#### Gabriela Cabral Chizzolini

Mestranda (Bolsista CAPES) do PPG-Educação Especial - UFSCar

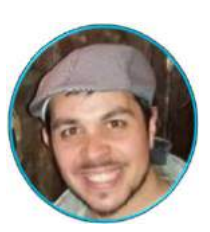

#### Dr. Anderson Jonas das Neves

Pós-doutorando (Bolsista Fapesp) do PPG-Psicologia do Desenvolvimento e Aprendizagem – FC/UNESP-Bauru ; Instituto Nacional de Ciência e Tecnologia sobre Comportamento, Cognição e Ensino (INC&T-ECCE)

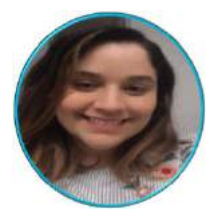

#### Natany Ferreira Silva

Mestranda do PPG-Educação Especial - UFSCar

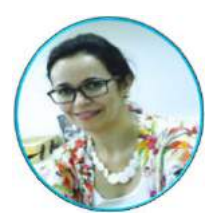

#### Prof<sup>a</sup>. Dr<sup>a</sup>. Ana Claudia Moreira Almeida-Verdu

Bolsista Pq/CNPq-2, Docente do Departamento de Psicologia e do PPG-Psicologia do Desenvolvimento e Aprendizagem – FC/UNESP-Bauru; Instituto Nacional de Ciência e Tecnologia sobre Comportamento, Cognição e Ensino (INC&T-ECCE)

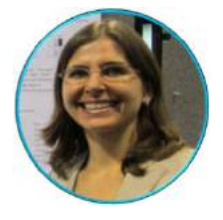

#### Prof<sup>a</sup>. Dr<sup>a</sup>. Lídia Maria Marson Postalli

Docente do Departamento de Psicologia e do PPG-Educação Especial – UFSCar; Instituto Nacional de Ciência e Tecnologia sobre Comportamento, Cognição e Ensino (INC&T-ECCE)

# **Apoio e Financiamento**

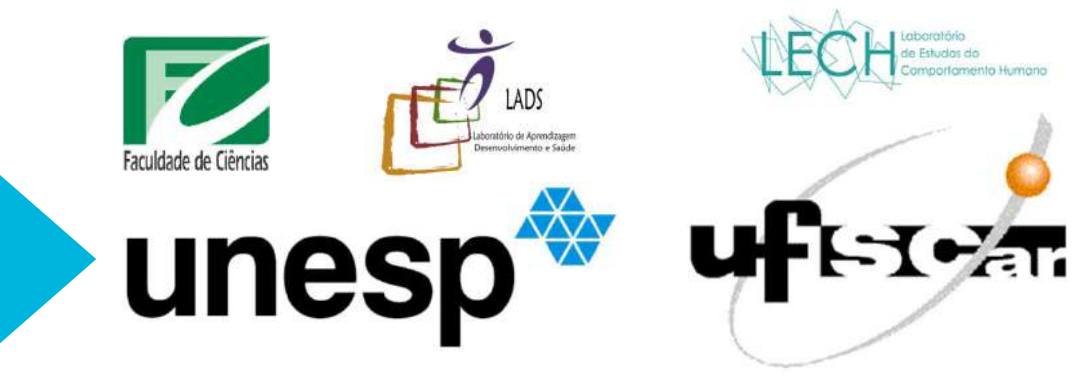

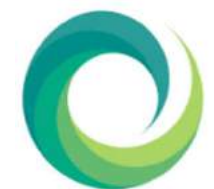

Processos relacionados:

#### INCT ECCE

Instituto Nacional de Ciência e Tecnologia sobre Comportamento, Cognição e Ensino

FAPESP#2014/50909-8, CNPq#465686/2014-, CAPES#88887136407/2017-00

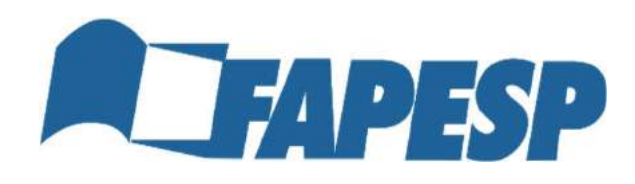

Processos relacionados: FAPESP#2018/16694-5 FAPESP#2019/17480-1 FAPESP#2019/27006-5

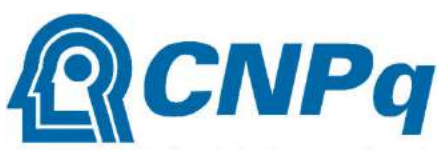

Conselho Nacional de Desenvolvimento Científico e Tecnológico

Processo relacionado:

CNPq#306535/2018-1

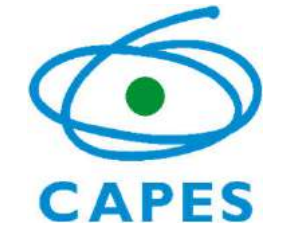

Processo

relacionado:

CAPES#88887.3 55891/2019-00

### **Como citar?**

Shibukawa, M. Y., Neves, A. J., Chizzolini, G. C., Silva, N. F., Postalli, L. M. M., & Almeida-Verdu, A. C. M. (2021). *Tutorial para uso do recurso Zoom® em coleta de dados remota.* [manual do recurso eletrônico]. FC/UNESP.

# Índice

| Pesquisa e coleta de dados com seres humanos durante a pandemia de Covid-19 | 7  |
|-----------------------------------------------------------------------------|----|
| Pesquisas que usam o Zoom® para coleta de dados remota                      | 8  |
| O que é o Zoom <sup>®</sup> ?                                               | 9  |
| Recursos do Zoom® para a coleta de dados remota                             |    |
| 1. Criar conta no Zoom®                                                     | 11 |
| 2. Agendar reunião                                                          |    |
| 3. Iniciar a sessão de coleta                                               | 16 |
| 4. Gravar sessão                                                            | 17 |
| 5. Compartilhar tela e áudio                                                | 20 |
| 6. Ativar software para coleta de dados                                     | 24 |
| 7. Ativar a lousa virtual                                                   | 26 |
| 8. Compartilhar o controle do mouse                                         |    |
| 9. Interromper a gravação da sessão                                         |    |
| 10. Salvar o arquivo da gravação                                            |    |
| Referências                                                                 |    |

### Pesquisa e coleta de dados com seres humanos durante a pandemia de Covid-19

A pandemia de Covid-19 requereu adotar medidas sanitárias e de distanciamento social, descritas em recomendações da Organização Mundial de Saúde (OMS) e decretos governamentais. Esse cenário restringiu principalmente as situações que envolviam interações presenciais, como as que ocorriam em intervenções e coletas de dados envolvendo seres humanos (Archibald et al., 2019).

Nesse contexto, as coletas de dados foram adaptadas para a modalidade remota usando recursos como o Google Meet® e Zoom® (Santos Jr. & Monteiro, 2020). **O presente tutorial oferece dicas de uso do Zoom**® **para conduzir as coletas de dados**.

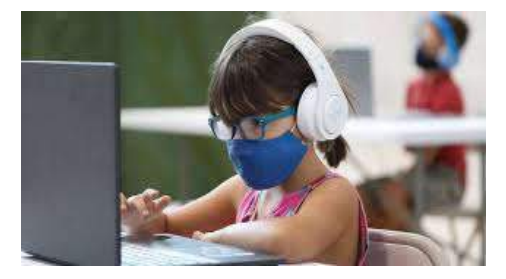

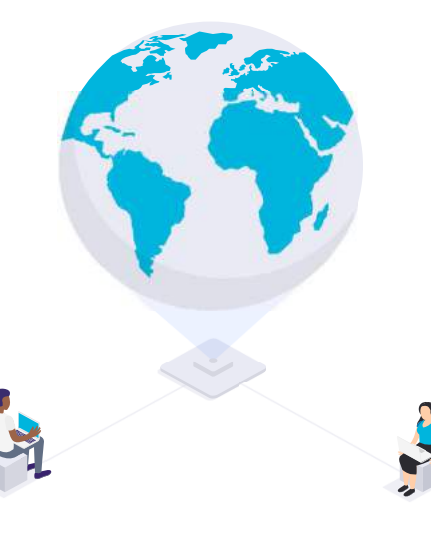

### Pesquisas que usam o Zoom<sup>®</sup> para coleta de dados remota

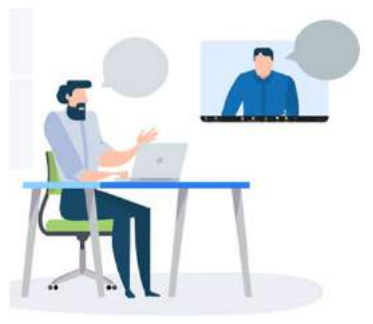

O uso do Zoom® tornou possível retomar atividades de pesquisas que envolviam a presença do participante, adaptando-as para o formato remoto (Asha, 2020; Santos Jr. & Monteiro, 2020). Pesquisas da UNESP-Bauru e da UFSCar, vinculados ao INC&T-ECCE, tem aplicado programas de ensino e coletado dados remotamente:

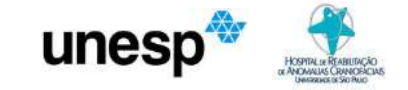

O estudo do mestrando Matheus Shibukawa (2021), do PPG-PDA/UNESP-Bauru, avalia os efeitos do módulo de ensino de sentenças (Neves, 2019) sobre nomeação e habilidades sequenciais de crianças com implante coclear. Essa pesquisa é orientada pela Profa. Dra. Ana C. M. Almeida-Verdu e co-orientada pelo Dr. Anderson J. das Neves. O estudo da mestranda Natany Ferreira (2020), do PPG-EEs/UFSCar, avalia os efeitos do módulo de ensino de sentenças (Neves, 2019) sobre a leitura e consciência sintática de crianças com dificuldades de aprendizagem. Essa pesquisa é orientada pela Profa. Dra. Lidia M. M. Postalli.

uferatu

O estudo da mestranda Gabriela Chizzolini (2020), do PPG-EEs/UFSCar, avalia a emergência da nomeação de letras a partir do ensino do emparelhamento auditivo-visual em crianças com deficiência intelectual. Essa pesquisa é orientada pela Profa. Dra. Lídia M. M. Postalli.

# O que é o Zoom<sup>®</sup> ?

O Zoom<sup>®</sup> é uma plataforma *on-line* de comunicações unificadas, com diversas funcionalidades (como videoconferências, ligação de voz, webinars e chat), compatível com diferentes sistemas operacionais (como *Android* e *iOS*) e acessível em diferentes dispositivos (como computadores e *smarthphones*), Essa plataforma permite, principalmente, realizar, participar e interagir em reuniões ou atividades síncronas em vídeo (Zoom, 2020).

Para acessar o Zoom®:

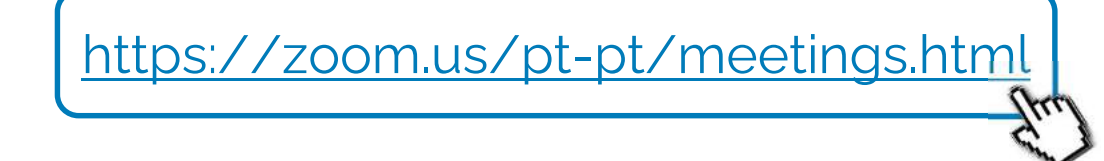

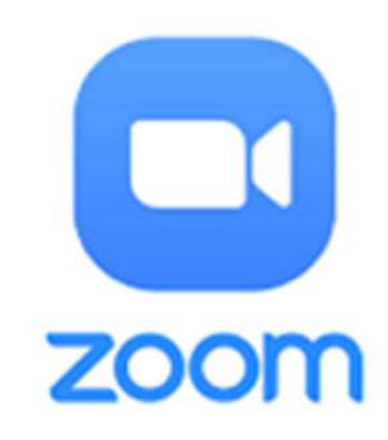

# Recursos do Zoom<sup>®</sup> para a coleta de dados remota

O Zoom<sup>®</sup> apresenta vários recursos para a coleta de dados remota, disponíveis tanto no computador quanto nos *smartphones* (se usada a versão atualizada); para mais informações, sugerimos o material produzido por Torres et al. (2020). Nesse tutorial, destacaremos os recursos:

- Gravar as sessões
- Compartilhar tela e áudio
- Compartilhar o comando do mouse
- Ativar uso de lousa virtual

## Criar conta no Zoom<sup>®</sup>

Passo 1. Acesse o site:

1

Passo 2. Crie uma conta na Plataforma Zoom®. Na versão gratuita, o usuário tem acesso a recursos como agendar reuniões e programar a gravação em vídeo,

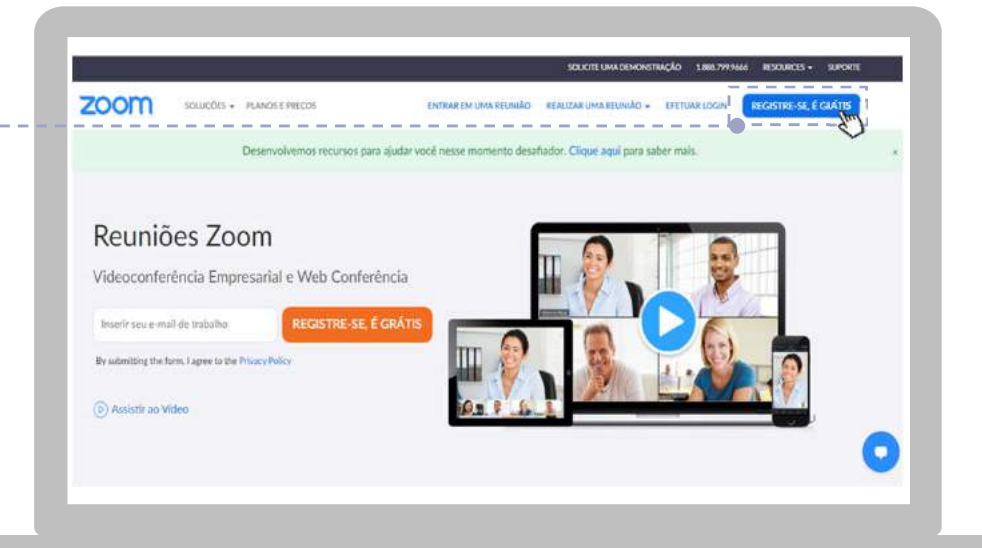

https://zoom.us/pt-pt/freesignup.html

# Agendar reunião

2

Passo 2. Na tela principal do Zoom, selecione "Reuniões" para acessar a tela de agendamento.

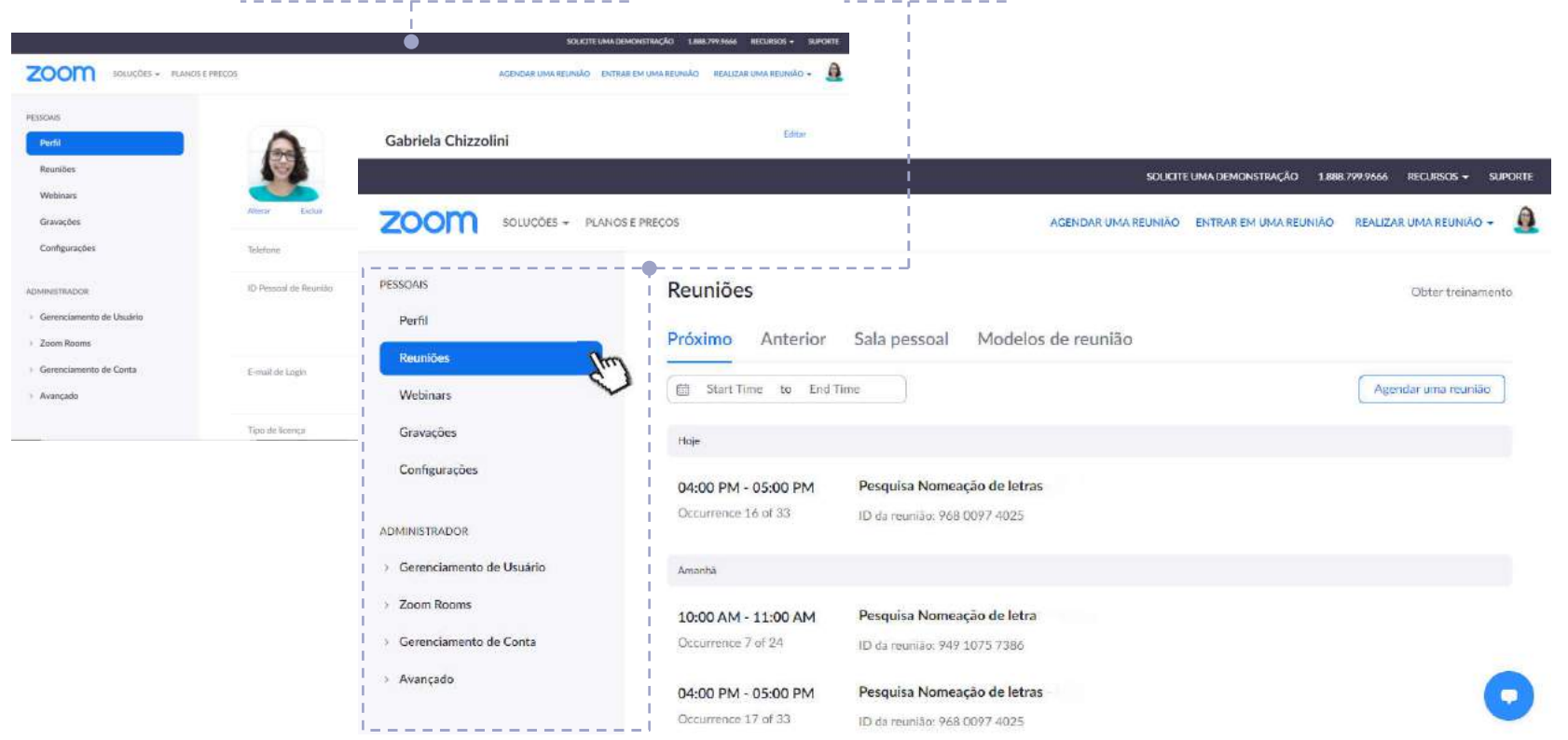

# 2 Agendar reunião

**Passo 3.** Adicione informações para identificar a reunião.

Passo 4. Escolha uma opção no campo "Recorrência" para agendar as próximas reuniões.

| → C i zoom.us/meeting/schedule   |                      |                                                           |                    |                | \$ \$      | + 1    | * 12    |
|----------------------------------|----------------------|-----------------------------------------------------------|--------------------|----------------|------------|--------|---------|
|                                  |                      | SOLICITE                                                  | E UMA DEMONSTRAÇÃO | 1.888.799.9666 | RECURSO    | is • : | SUPORTE |
| SOLUÇÕES + PLANOS E PR           | IEÇOS                | AGENDAR UMA REUNIÃO                                       | ENTRAR EM UMA REUN | NIÃO REALIZA   | AR UMA REI |        |         |
|                                  | Agendar uma Reunião  |                                                           |                    |                |            |        |         |
| Reuniões                         | Τόρίςο               | Minha Reunião                                             |                    |                |            |        |         |
| Gravações                        | Descrição (Opcional) | Insira a descrição da sua reunião                         |                    |                |            |        |         |
| Configurações                    |                      |                                                           |                    | i              |            |        |         |
| MINISTRADOR                      | Quando               | 23/03/2021 🔄 3:00 - PM                                    | ~                  |                |            |        |         |
| Gerenciamento de Usuário         | Duração              | 1 ~ hr 0 ~ min                                            |                    |                |            |        |         |
| Zoom Rooms                       | Fuso horário         | (GMT-3:00) São Paulo                                      |                    |                |            |        |         |
| Gerenciamento de Conta           |                      |                                                           |                    |                |            |        |         |
| _Avancado                        |                      | Reunião recorrente Todo dia, até 29 Mar 2021, 7 evento(s) |                    |                |            |        |         |
|                                  | i                    | Recorrência Diariamente ~                                 |                    |                |            |        |         |
| Participe do Treinamento Ao Vivo |                      | Repetir cada 1 v dra                                      |                    |                |            | 1      | 0       |
|                                  |                      | Data de términa                                           |                    | 1              |            |        | 0       |

# 2 Agendar reunião

**Passo 5.** O Zoom vai gerar um identificador (ID), uma senha e um link.

|                            |                                                                                             | 1.10  |                |                        |
|----------------------------|---------------------------------------------------------------------------------------------|-------|----------------|------------------------|
| ZOOM MOUTHER - AUMOSEMED   | Copiar Convite para Reunião                                                                 | 1     | M UMA NILIMIKO | - EDELEN UMA HELMING - |
| Asson                      | Correite para rounião                                                                       |       |                |                        |
| Paril.                     | Gabriela Chizzolini estă convidando você para uma reunilio Zoom agendada.                   |       |                | HOMENED REPRESE        |
| Residen                    | Topico: Minha Reunião<br>Hora: 23 mar. 2021.09:00 da tarde São Paulo                        |       |                |                        |
| Webinare                   | Entrar na rounião Zoom<br>https://zoom.us/i/91636720789?pwd=5stPZDRNa2EvcuBskhQTXdYYTEz2z09 |       |                |                        |
| Gravações                  | ID da munido: 916 3672 0789                                                                 |       | C V2 OF Age    |                        |
| Contempodes                | Senha de acesso: 58K258                                                                     |       |                |                        |
| - ADMINISTRAZION           |                                                                                             |       |                |                        |
| · Generalamento de Unidóla |                                                                                             |       |                |                        |
| / Zoun Paores              |                                                                                             |       | 122:01         | C Creke conste         |
| E Gerenclamento de Conta   |                                                                                             |       |                |                        |
| 2. <b>Avantado</b>         | Copier Convite para Rounião                                                                 | welar |                | 0                      |

#### **Passo 6.** Compartilhe esses dados com o participante por e-mail ou WhatsApp.

|   | Boa noite Anderson 22.09 40                                                                                                    |
|---|----------------------------------------------------------------------------------------------------|
|   | Como você está? 2210 dr                                                                                                    |
|   | Vou te enviar o link de acesso para<br>entrarmos na sessão 22/10 🛷                                                                 |
|   | Join our Cloud HD Video Meeting<br>Zoom is the leader in modern enterprise<br>video communications, with an easy, reli-<br>zoom.us |
|   | Gabriela Chizzolini está convidando<br>você para uma reunião Zoom<br>agendada.                                                     |
| 0 | Tópico: Minha Reunião<br>Hora: 5 abr. 2021 10:00 da tarde São<br>Paulo                                                             |
|   | Entrar na reunião Zoom<br>https://zoom.us/j/91942371774?pwd<br>=                                                                   |
|   | bW9wQ3B40VB2SUZMbFEvSTILMCt<br>hUT09                                                                                               |
|   | Senha de acesso: Pesquisa                                                                                                    |

## Iniciar a sessão de coleta

Há diferentes modos de iniciar uma sessão, a depender do dispositivo e do sistema operacional do usuário. Para saber mais, <u>acesse as dicas disponíveis no site do Zoom<sup>®</sup></u>

**Passo 1.** Quando o Zoom<sup>®</sup> iniciar a sessão, confira se a tela mostra os usuários conectados, semelhante a essa figura.

3

Se o usuário tiver dificuldades de ouvir e/ou visualizar os outros usuários, verifique as configurações de áudio e vídeo. Para saber mais, <u>acesse as dicas</u> <u>de suporte do Zoom<sup>®</sup>.</u>

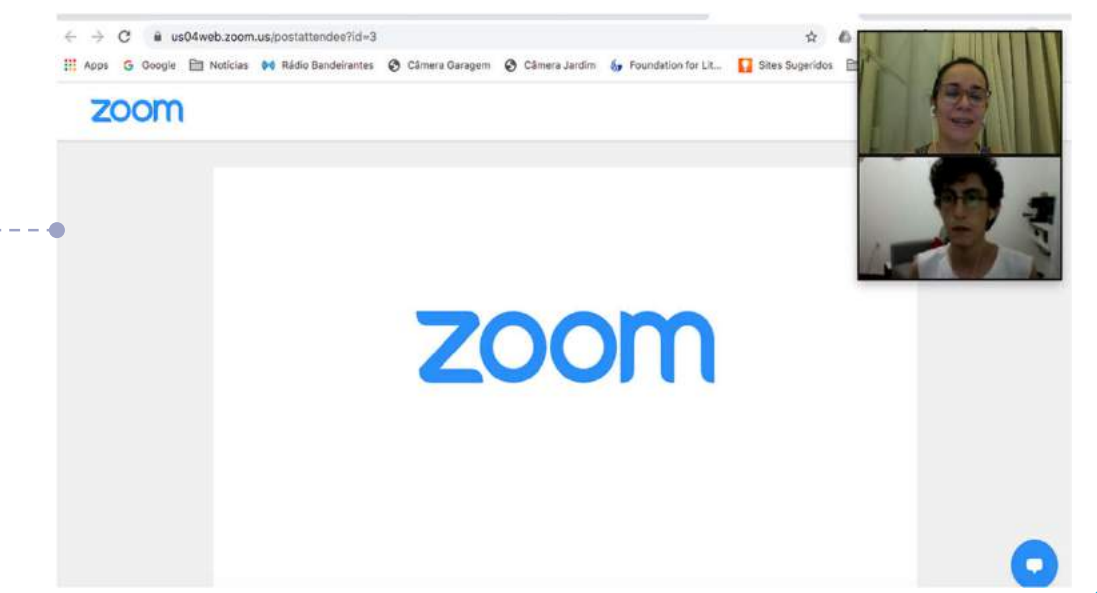

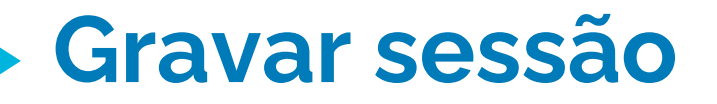

4

**Passo 1.1** Selecione o botão "Record" na barra inferior para gravar a sessão. Essa ação deve ser feita antes do compartilhamento da tela.

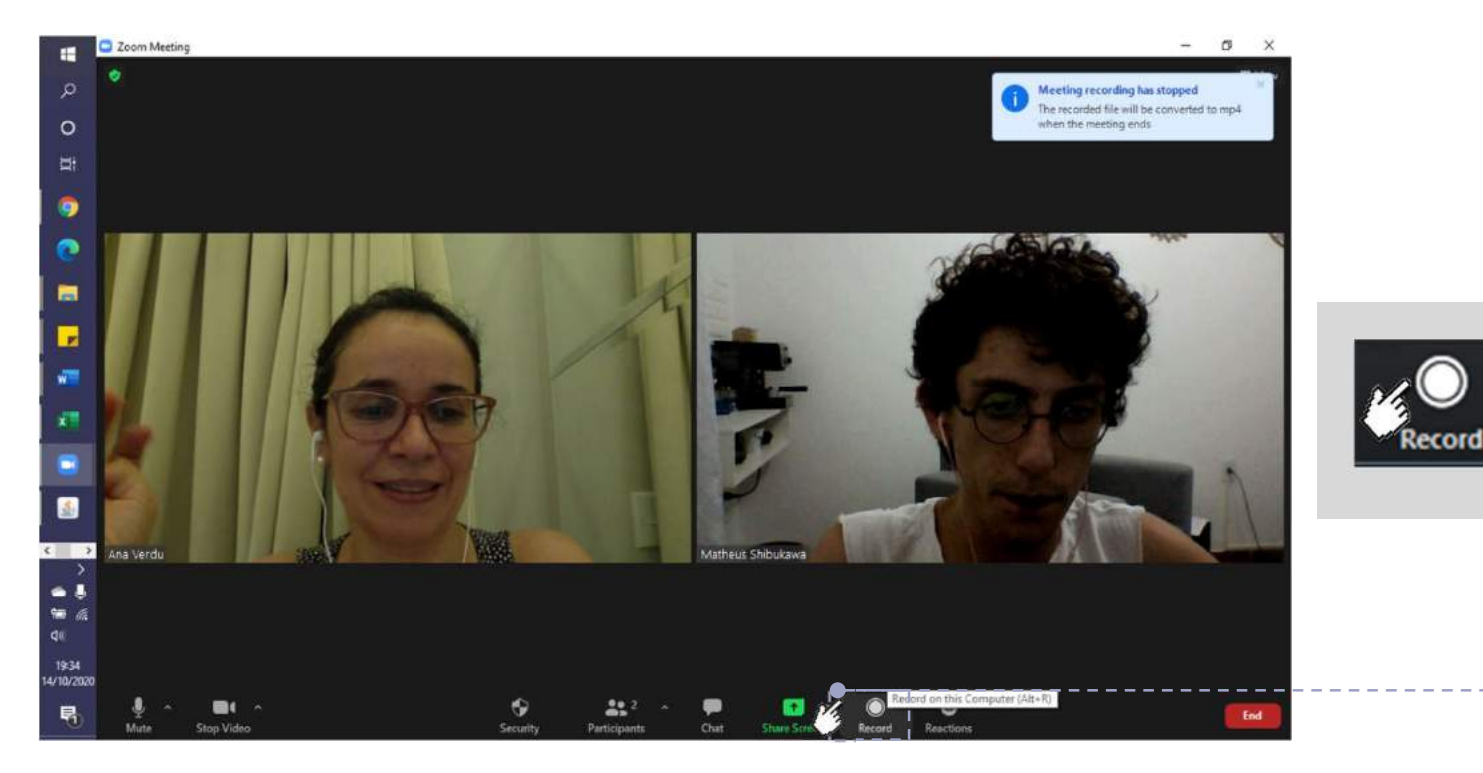

Reactions

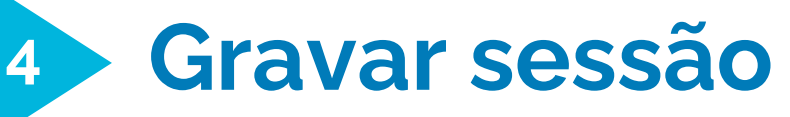

**Passo 1.2** Outra forma de gravar a sessão consiste em selecionar o botão "<u>Record</u>" na barra superior. Essa ação deve ser feita antes do compartilhamento da tela.

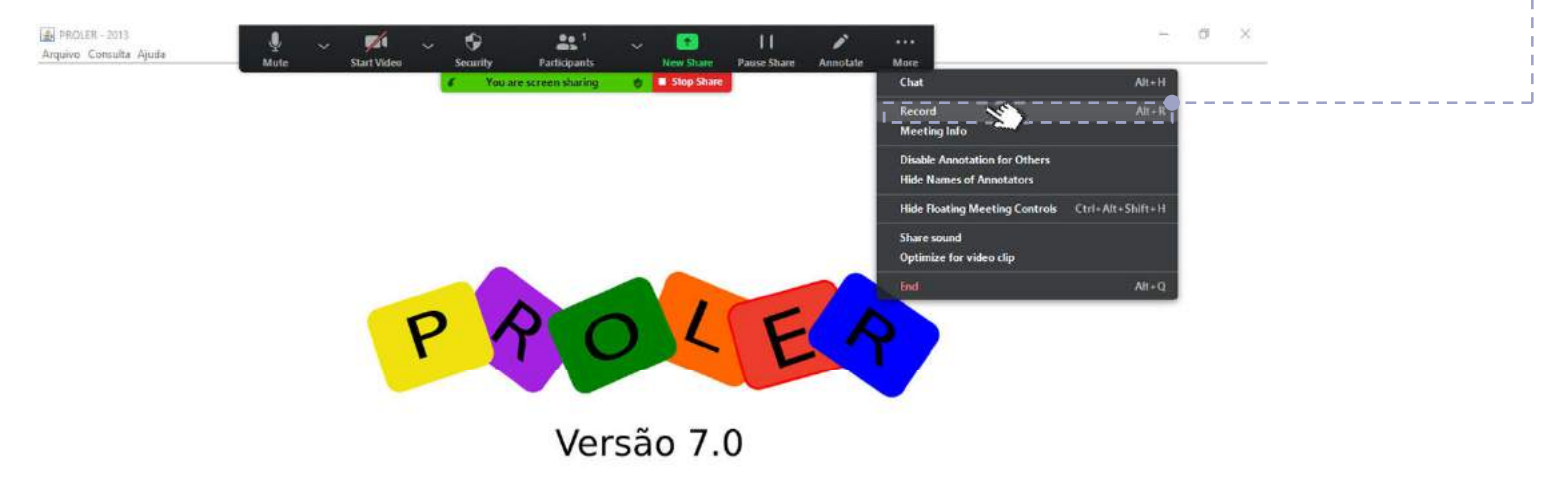

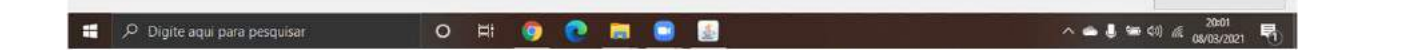

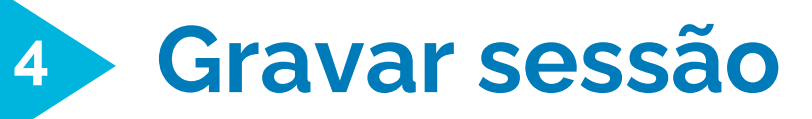

**Passo 1.3** Você também pode configurar o Zoom® para gravar automaticamente a sessão. Na área "Vídeo", selecione a opção "Gravar reunião automaticamente no computador local".

|                                  |                   |                                            |                      |                                   |                        | ~ ~                |                       | a .   |
|----------------------------------|-------------------|--------------------------------------------|----------------------|-----------------------------------|------------------------|--------------------|-----------------------|-------|
|                                  |                   |                                            |                      | SOLICIT                           | E UMA DEMONSTRAÇÃO 1.1 | 88.799.9666 RECURS | os <del>-</del> Supor | RTE . |
| ZOOM SOLUÇÕES - PLANOS           | S'É PREÇOS        |                                            |                      | AGENDAR UMA REUNIÃO               | ENTRAR EM UMA REUNIÃO  | REALIZAR UMA RE    |                       | 9     |
| Participe do Treinamento Ao Vivo | Segurança         | Senha de acesso a<br>Apenos osuários com o | <b>inJbOF</b>        | ).<br>Senha počem ingressar na je | มาเวิง                 |                    |                       |       |
| Tutoriais em Video               |                   |                                            |                      |                                   |                        |                    |                       |       |
| Base de Conhecimentos            |                   | Sala de espera<br>Apenas usuários admido   | los pelo anfitrido p | odem ingressar na reunião         |                        |                    |                       |       |
|                                  | Video             | Anfitrião                                  | 🖲 ligado             | 🔿 desligado                       |                        |                    |                       |       |
|                                  |                   | Participante                               | 🔘 ligado             | 🔘 desligado                       |                        |                    |                       |       |
|                                  | Opções de reunião | Permitir que os parti                      | icipantes ingress    | em a qualquer hora                |                        |                    |                       |       |
|                                  |                   | Desativar o som dos                        | participantes ap     | iós a entrada. 🕥                  |                        |                    |                       |       |
|                                  |                   | 🗹 Gravar reunião autor                     | naticamente no       | computador local                  |                        |                    |                       |       |
|                                  |                   | 🗋 Aprovar ou bloquear                      | a entrada de us      | uários de regiões/países e        | specificos             |                    |                       |       |

5

Passo 1. Selecione o botão "Share Screen" na barra inferior.

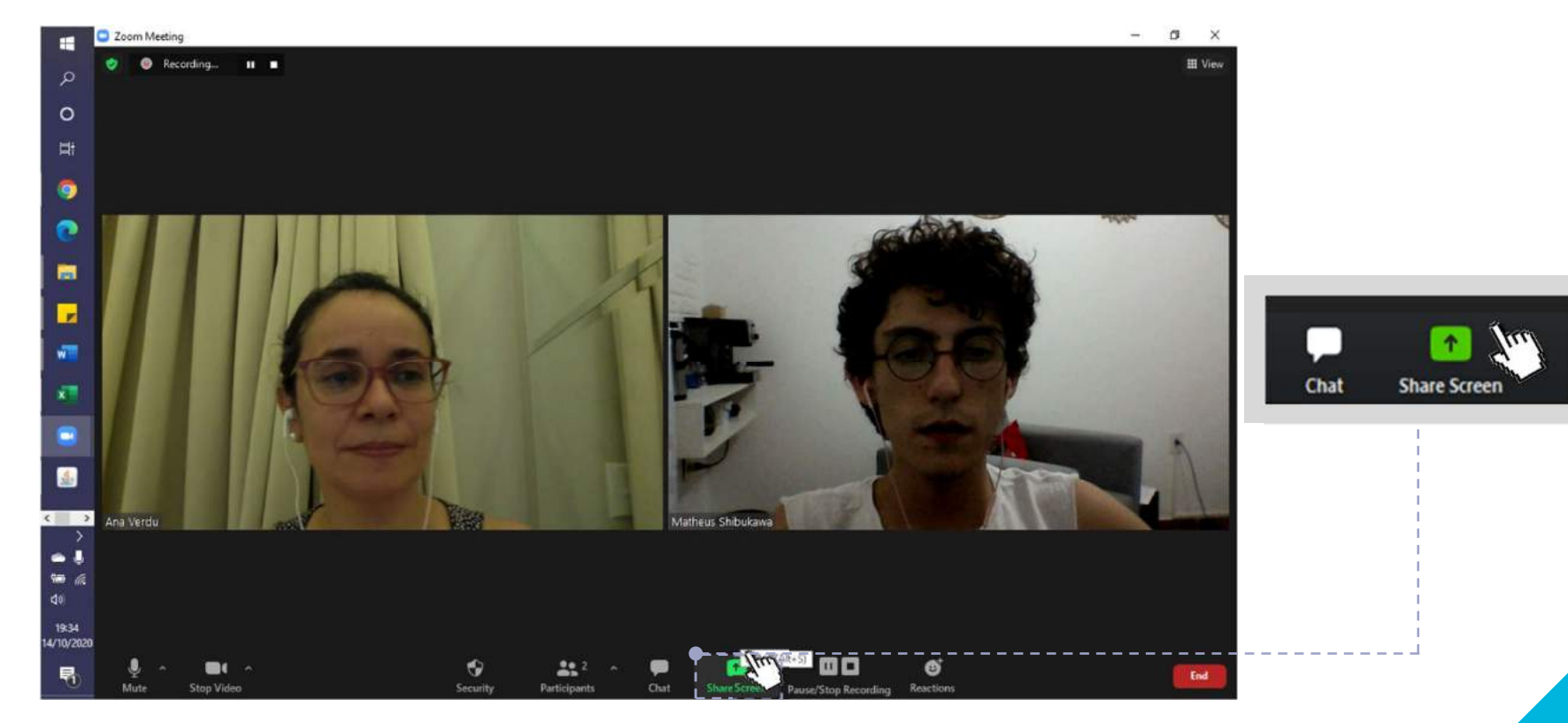

#### Passo 2. Escolha a janela (da reunião).

5

C Zoom Meeting - 0 X ٧ III View Select a window or an application that you want to share × Basic Advanced Files Screen Whiteboard iPhone/iPad HE REAL PROPERTY. A. . . . . . . . Carlos los 100 1000 10000 1 PROLER 7.2v20\_FINAL\_progrRel+ ... Capturas de Tela PROLER - 2013 Revisão Sistemica Artigos finais V... X X Show all windows... Ana Verdu Notas Autoadesivas Notas Autoadesivas Notas Autoadesivas Share computer sound Optimize Screen Sharing for Video Clip Share Share (Alt+S . 68 G 00 2 End Stop Video B.faite Security Participant Chat Record Reactions ∧ → ↓ ₩ // 40 14/10/2020 Digite agui para pesquisar 0 

#### Passo 3. Ative o compartilhamento de áudio.

5

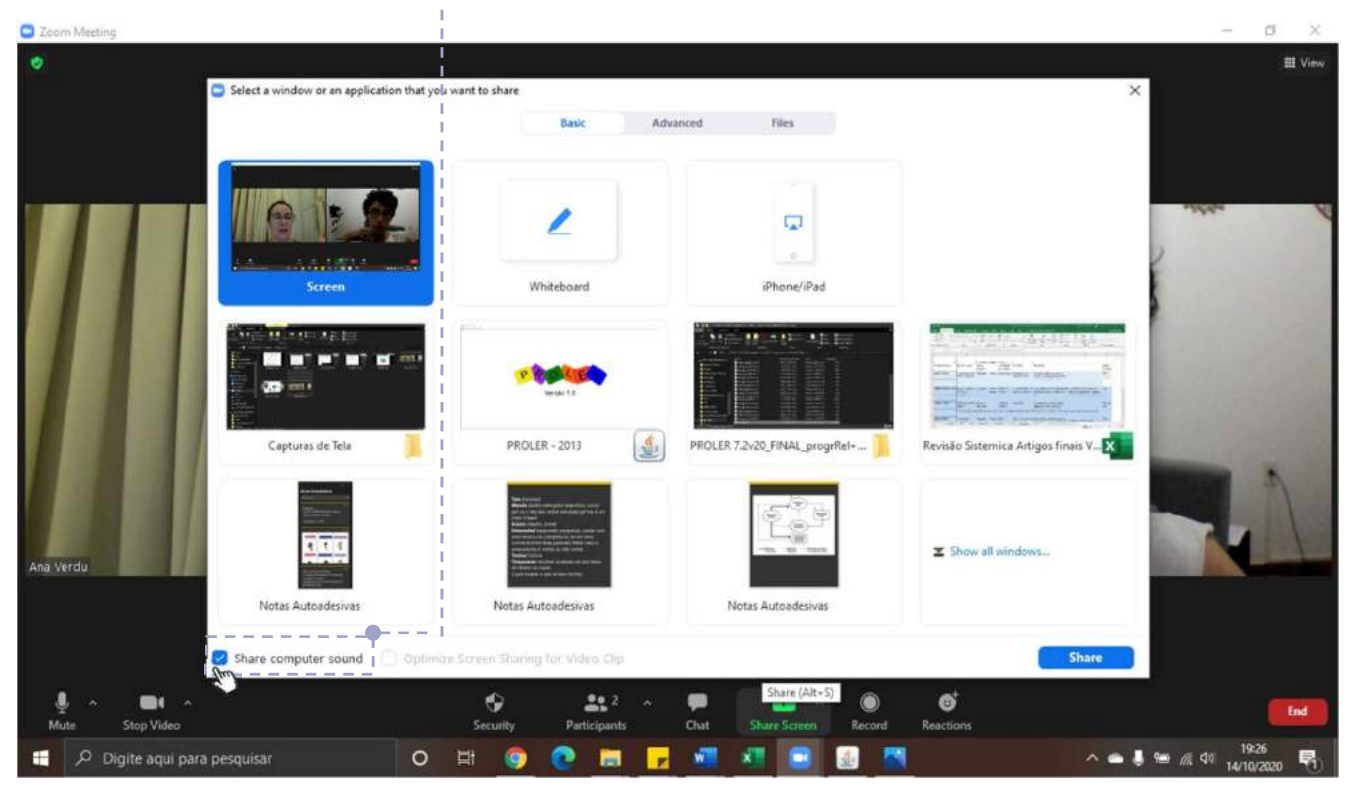

*Nota:* O uso do fone de ouvido pelo pesquisador impede o compartilhamento do som do software.

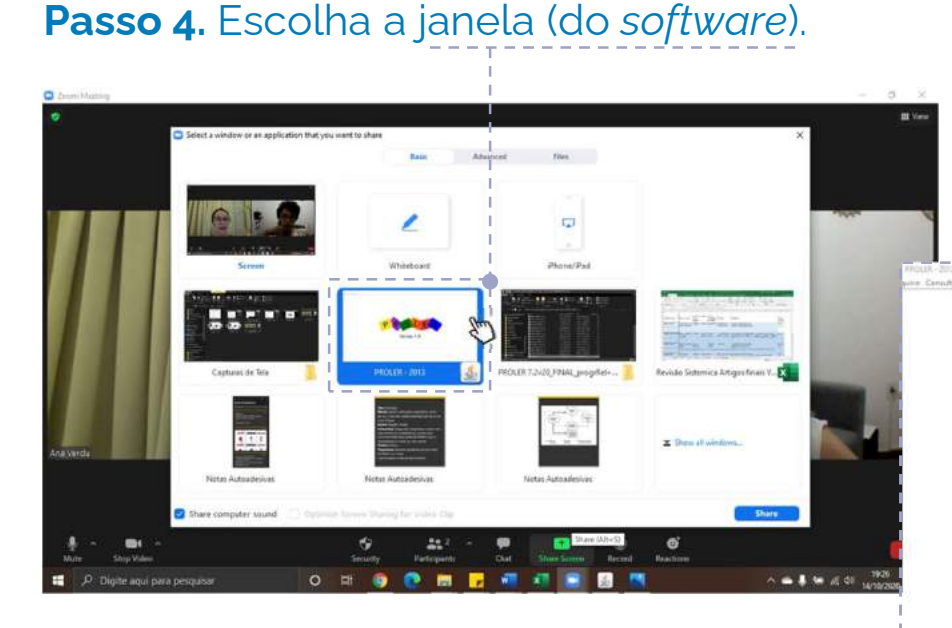

5

Passo 5. Aguarde a janela abrir em tela cheia (full Screen vídeo). Versão 7.0 O PI ...... 

# 6 Ativar software para coleta de dados

**Passo 1.1** Inicie a coleta de dados com o *software*. Se estiver usando o Proler® (Assis & Santos, 2010): 1) Selecione o participante e a programação da sessão, e 2) clique no botão "Executar".

| Programação de Blocos     |                      |       |                  |      |                                                                                                    |
|---------------------------|----------------------|-------|------------------|------|----------------------------------------------------------------------------------------------------|
| Participante:             | Arthur Donza         | ~     |                  |      |                                                                                                    |
| Tho de Evenucão           | Fnsing      Teste    |       |                  |      |                                                                                                    |
| have also average the     |                      |       |                  |      | Matheus Shibukawa                                                                                                    |
| Intervelo ence rendovasi  | 1(*)                 |       |                  |      |                                                                                                    |
| Tipo de Bioco:            | Eloco de Construção  |       | ~                |      |                                                                                                    |
| Tipo de Modelo:           | Modelo de Construção |       | ~                | 9    |                                                                                                    |
| Sequência:                | CUR 1_ARLL_b6        | ~     |                  |      |                                                                                                    |
| Pontuação Inicial:        |                      | ^     |                  |      | Ana Verdu                                                                                                    |
| Borns                     | CUR1_ARRL_b10        |       |                  |      |                                                                                                    |
|                           | CUR 1_ARRL_b7        |       | Star de Comert   |      |                                                                                                    |
| Dioco                     | CUR1_ARRL_58         |       | Proc. de Correça | 10   |                                                                                                    |
| CEEC and a partie parte   | CIRI SONDA 1 h4      | 10    | NÃO              |      | 2 and 2 and |
| A 31E 21 days table table | CLR1 SONDA 1 b5      | ~     | NIO              |      |                                                                                                    |
| Q12212 dobs store and     | 1.1                  |       | NIC              |      | ~                                                                                                    |
| l _ Reforços              |                      |       |                  |      | '                                                                                                    |
| Reforço                   |                      | Ordem | c                | ódgo |                                                                                                    |
| SR_1_vdk                  |                      |       |                  | 96   | 5 4                                                                                                    |
| SR_2_form                 | atura                |       |                  | 9    | 7 1100                                                                                                    |
| SR_7_mad                  | agascar              |       |                  | 94   | 8                                                                                                    |
| SR_13_fro                 | 261                  |       |                  | 95   | 2                                                                                                    |
| ISR_14_rab                | 5                    |       |                  | 100  |                                                                                                    |
| SR_16_pas                 | isaro                |       |                  | 10:  | 1 🖌                                                                                                    |
|                           |                      |       |                  |      |                                                                                                    |
|                           |                      |       |                  |      |                                                                                                    |

# Ativar software para coleta de dados

**Passo 1.2** Outros *softwares* e programas de ensino também podem ser usados para coleta de dados remota via Zoom®. Realize os mesmos passos descritos na página anterior para ativar o *software* da sua coleta de dados.

Exemplo de tela durante a coleta remota usando o GEIC (Capobianco et al., 2009).

6

| *       | Waiting for Ana Verdu to control your screen                                                                                                    | 🔹 🥑 🔳 Stop Share |
|---------|----------------------------------------------------------------------------------------------------|------------------|
| Dig too |                                                                                                    | MUREUS Shouraus  |
|         | Informações sobre a sessión<br>Nome do programa de energie<br>Nome do programa de energie<br>Nome do airor, Alaron exemplo<br>Nome do airor, Alaron exemplo<br>Nome do tartor, Italaño esemplo |                  |

Exemplos de tela durante a coleta remota usando o MTS III® (Dube, 2013).' tela inicial (à esquerda) e tarefa (à direita).

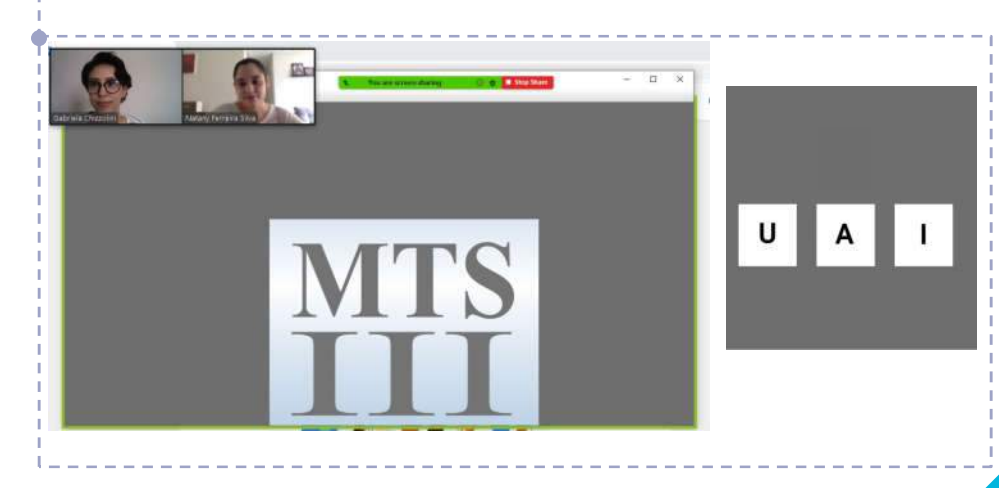

# Ativar a lousa virtual

7

Passo 1. Escolha a janela "Whiteboard" e aguarde ser exibida na tela.

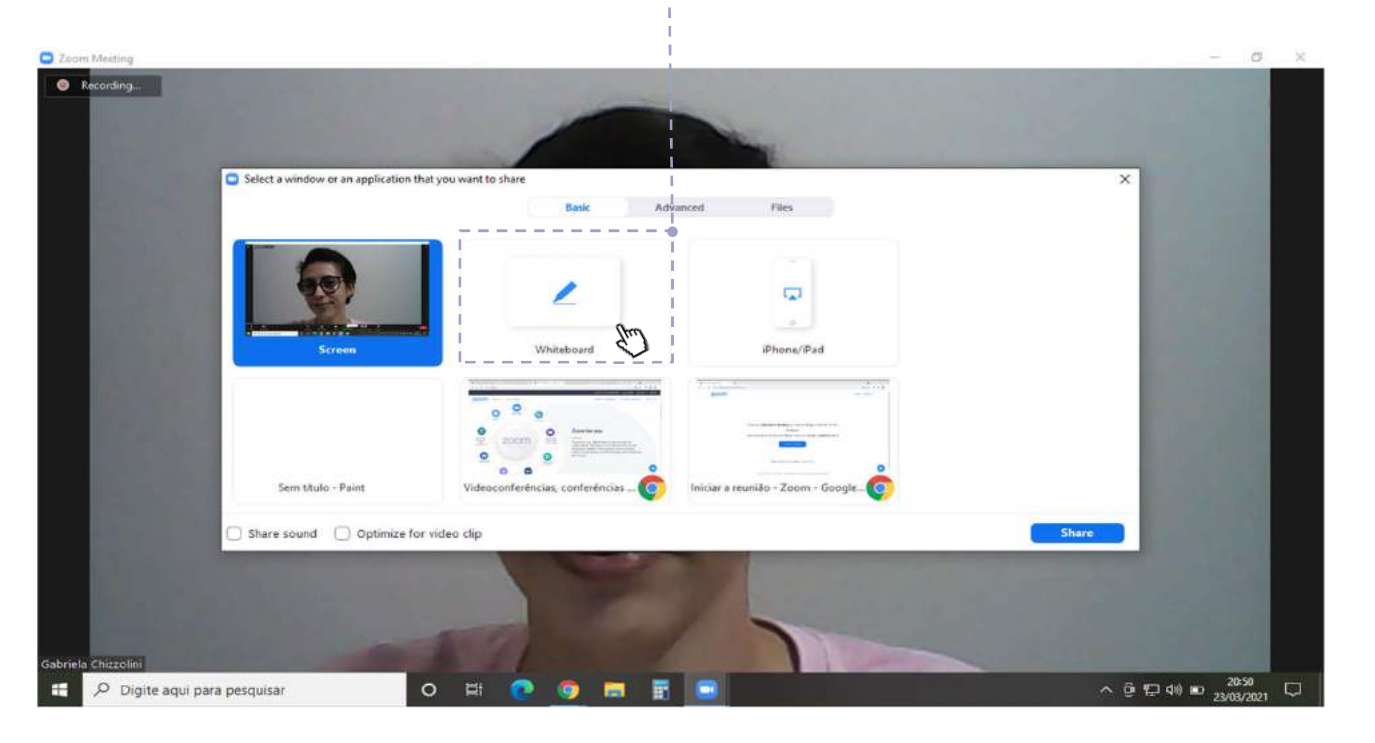

# Ativar a lousa virtual

7

Passo 2. Selecione os botões na barra superior para habilitar os recursos da lousa.

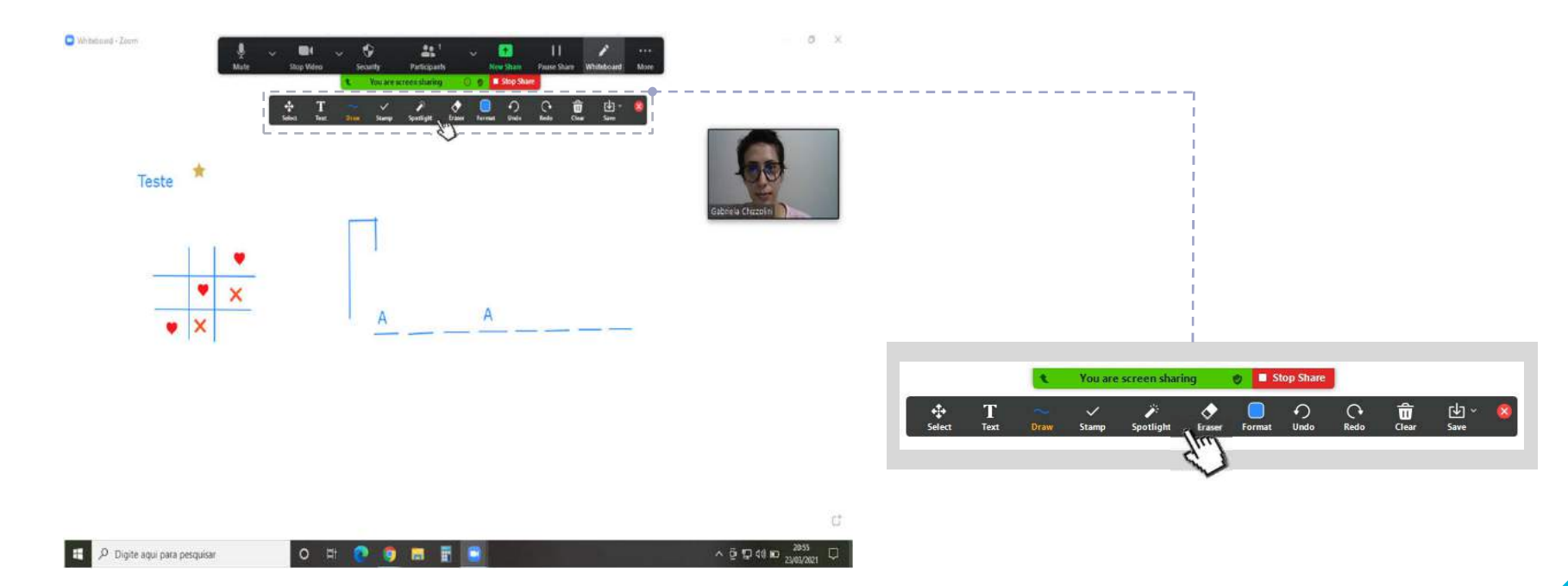

# Compartilhar o controle do mouse

Passo 1. Selecione o botão "Remote Control" na barra superior.

8

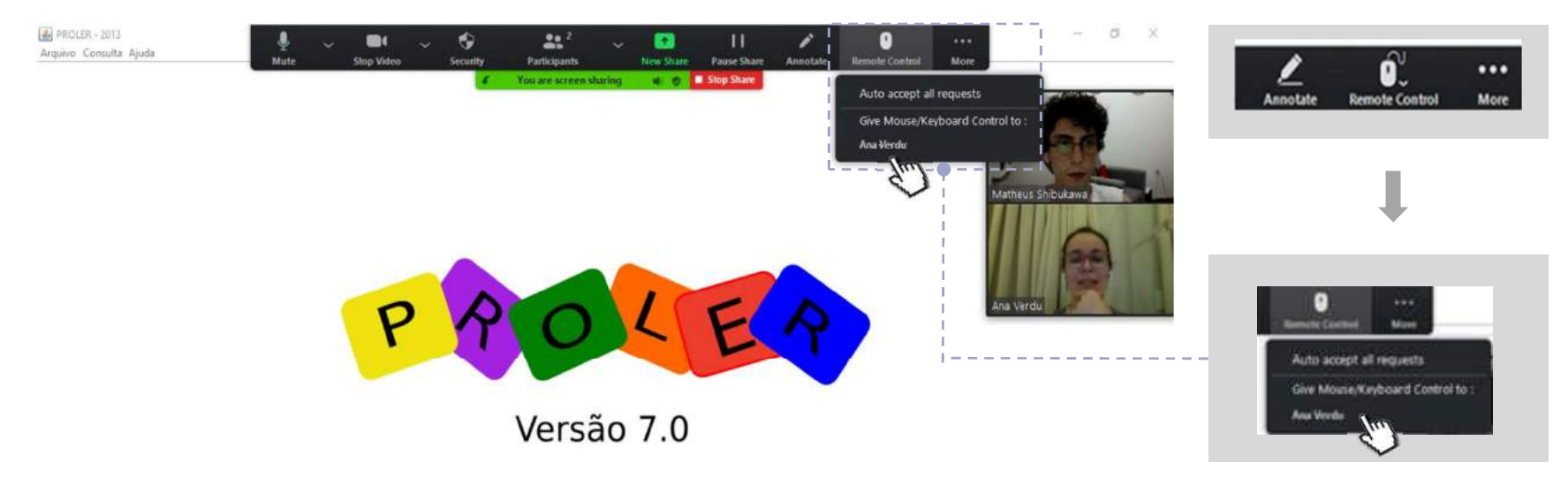

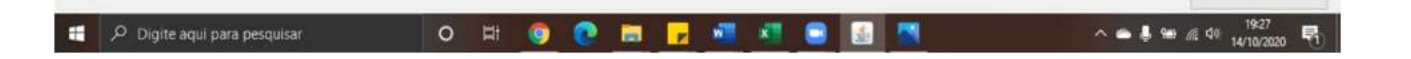

# Compartilhar o controle do mouse

Passo 2. Confira se a tela do pesquisador apresenta essa mensagem.

8

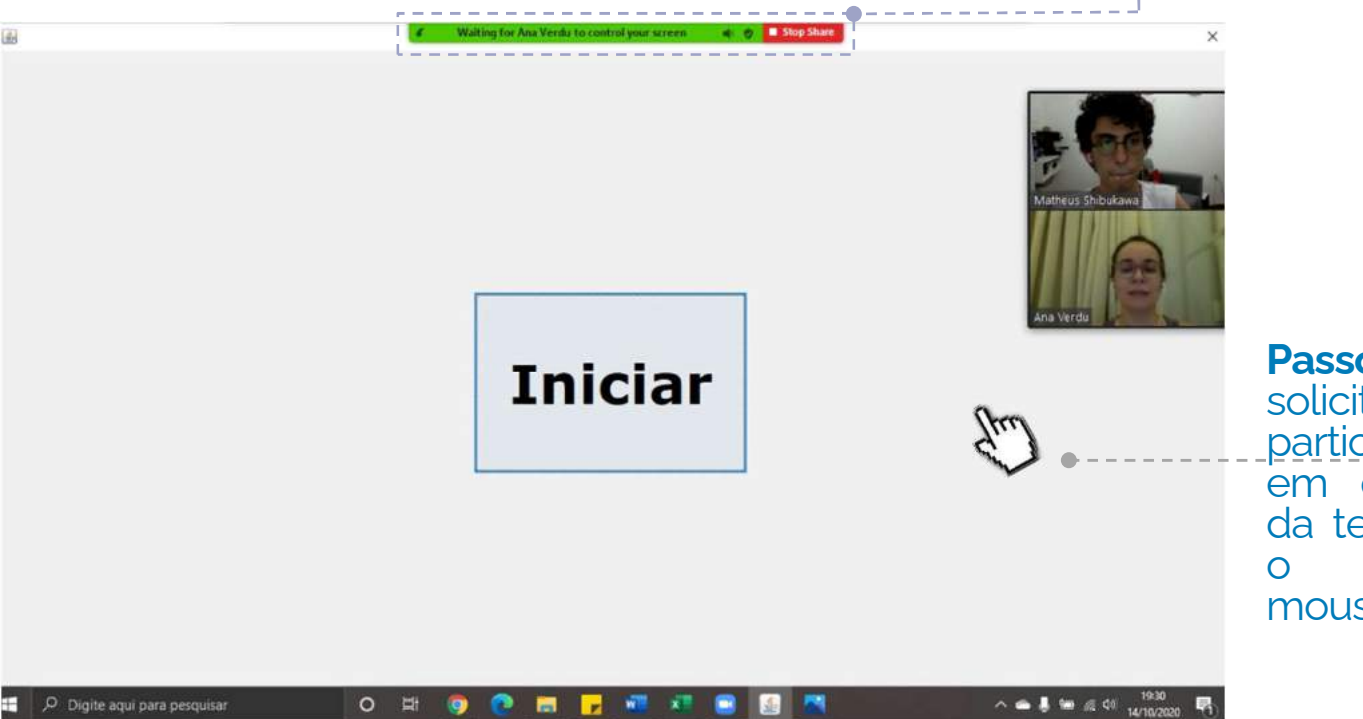

Passo 3. Em seguida, solicite ao participante clicar em qualquer parte da tela para acionar o controle do mouse.

# Compartilhar o controle do mouse

**Passo 4.** Acompanhe o participante nas tarefas e veja as respostas de seleção de estímulos via clique do mouse (nesse exemplo). Forneça instruções ou *feedback*, se necessário.

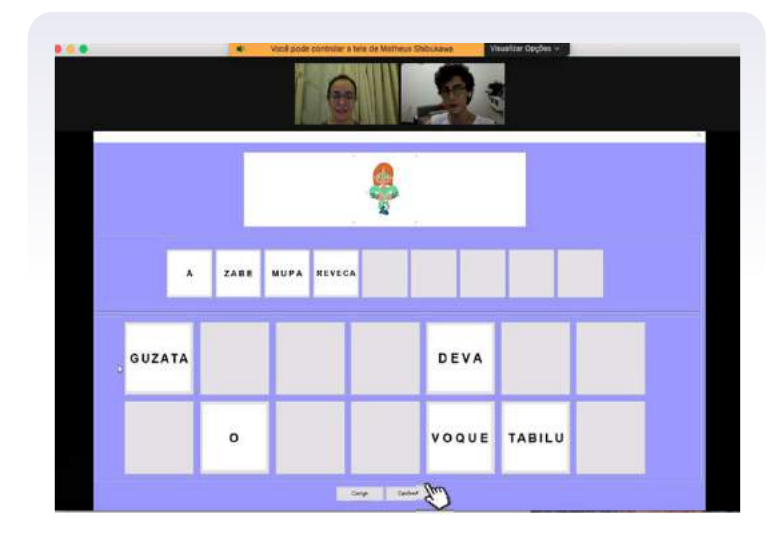

8

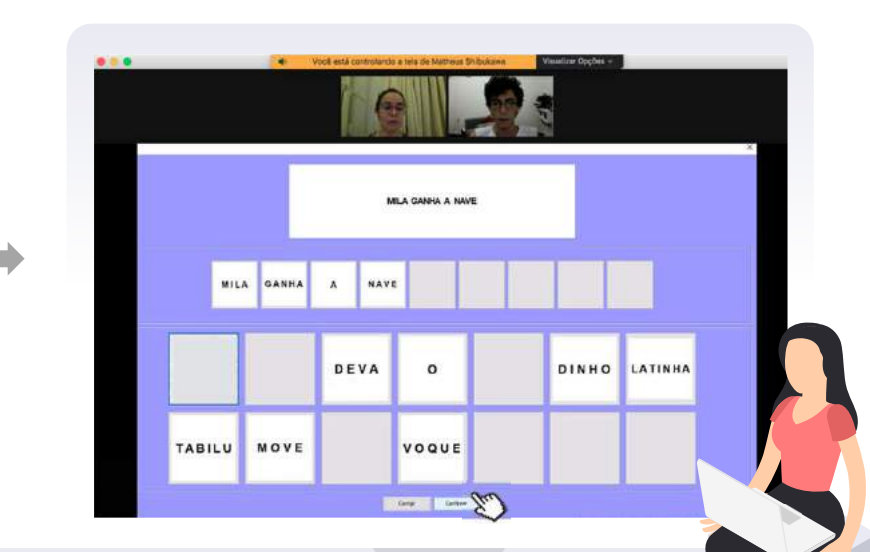

**Nota:** Ao compartilhar, o mouse será controlado por apenas um usuário. Com isso, cada usuário deverá aguardar a movimentação do outro usuário para conseguir mover o mouse.

# Interromper a gravação da sessão

Passo 1.1. Selecione o botão "Pause" na barra superior ou inferior da tela.

9

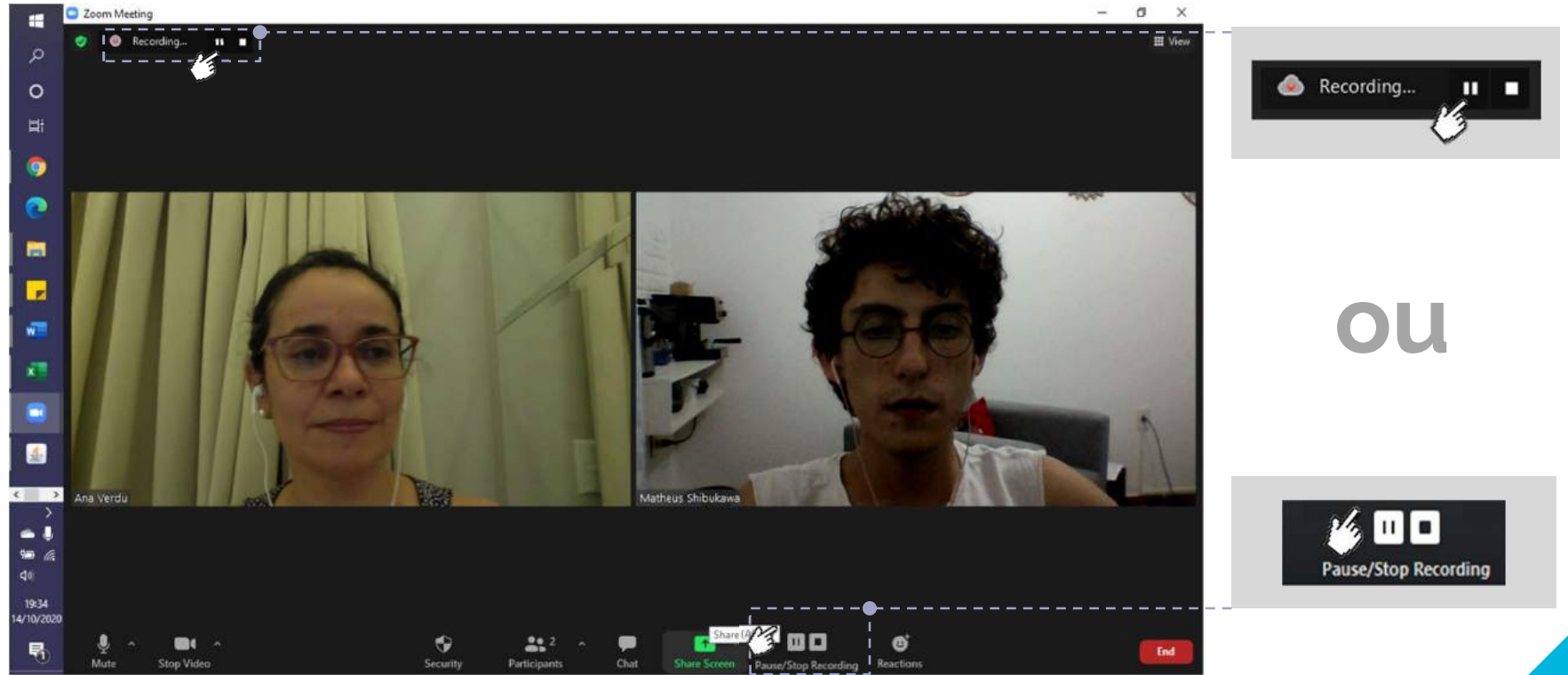

# Interromper a gravação da sessão

9

**Passo 1.2.** Outra forma de interromper a gravação é clicando em "Stop Recording" na barra superior da tela.

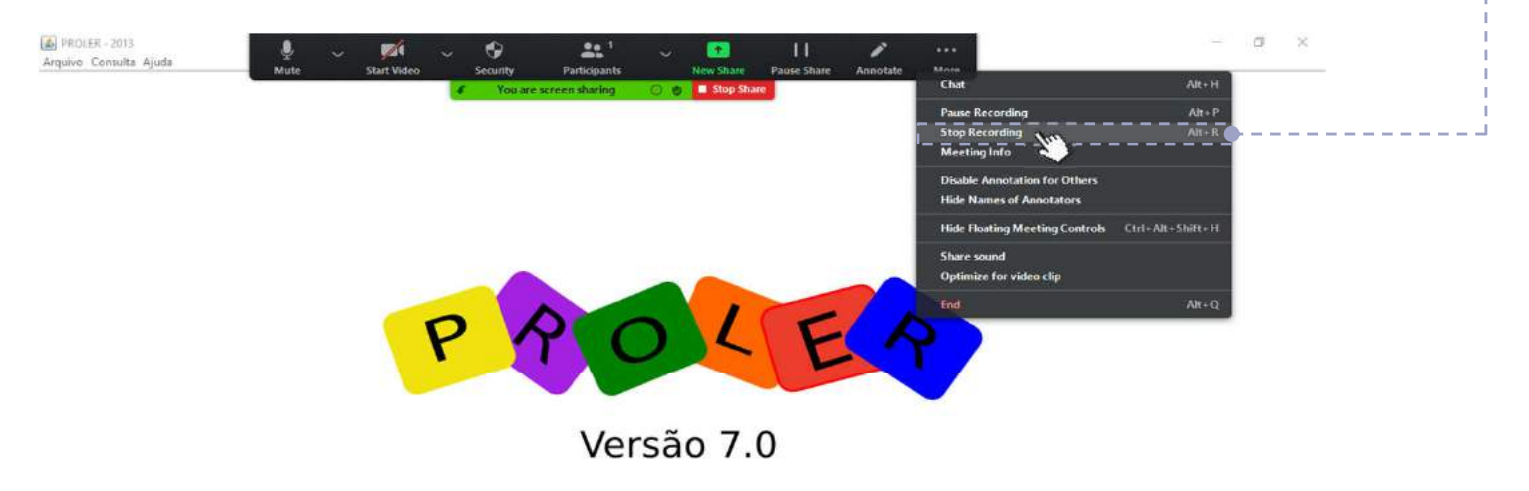

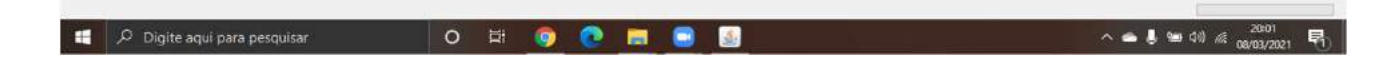

# **10 Salvar o arquivo da gravação**

Passo 1. Um arquivo será gerado em formato ".mp4" ao encerrar a gravação.

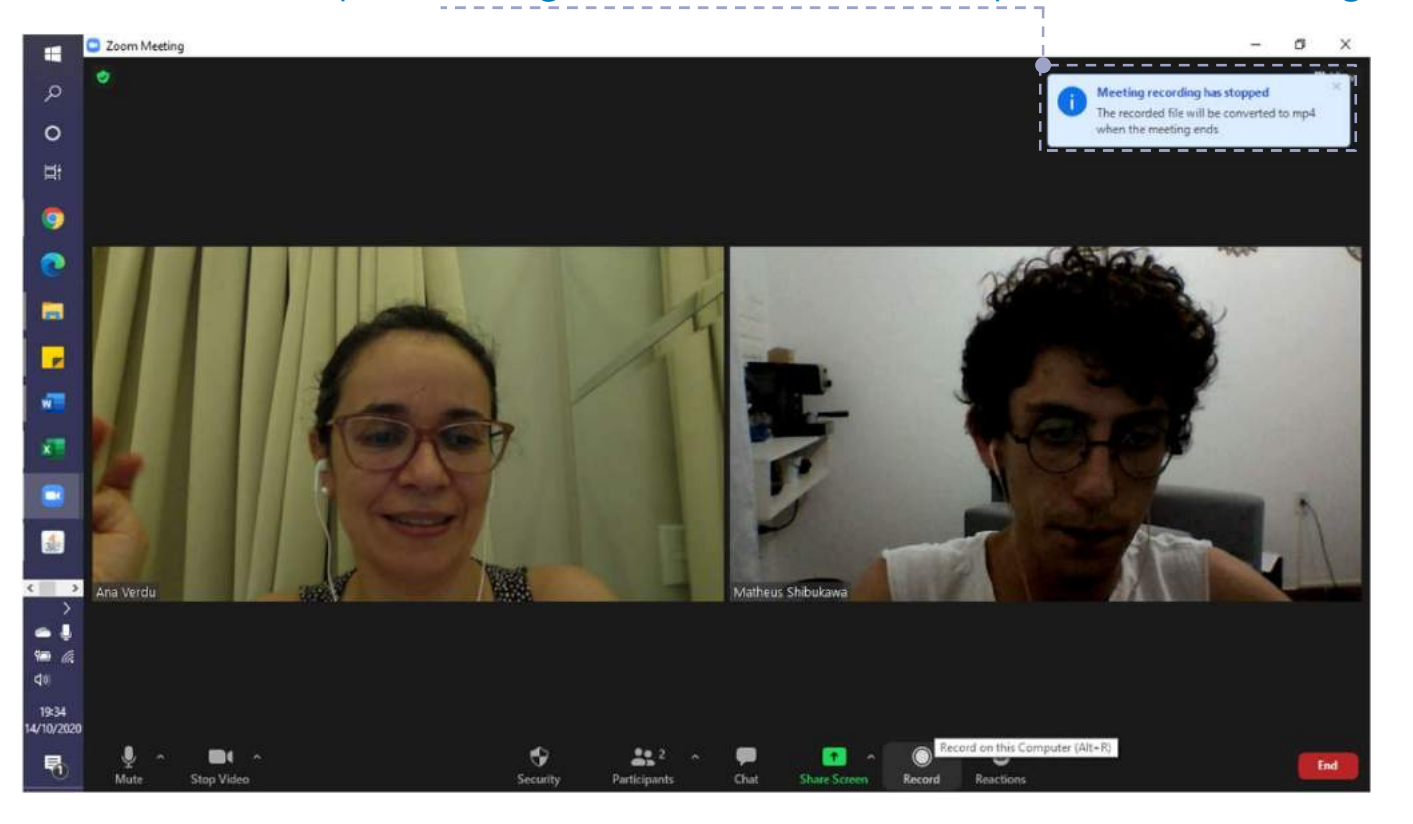

# Salvar o arquivo da gravação

Passo 2. Configure o local onde será salvo o arquivo.

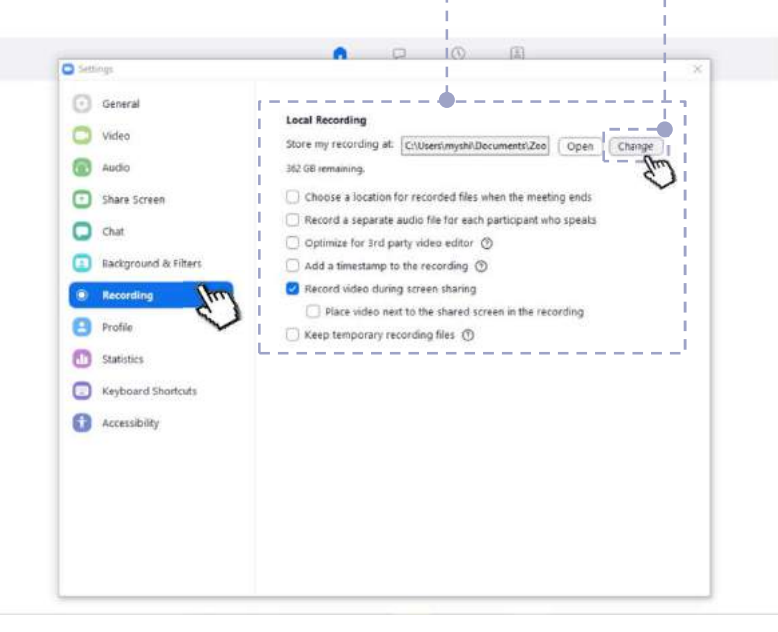

**Passo 3.** Você também pode clicar em "Change" e mudar a pasta do arquivo.

| inco | to be | e saved.                         | ~~ |
|------|-------|----------------------------------|----|
| >    | •     | OneDrive                         |    |
| >    | 2     | Matheus Shibukawa                | ÷. |
| ~    | ū,    | Este Computador                  |    |
|      | >     | Área de Trabalho                 |    |
|      | ~     | Documentos                       |    |
|      |       | Gravações de som                 |    |
|      |       | Mestrado                         |    |
|      |       | Modelos Personalizados do Office |    |
|      |       | Zoom                             |    |

# Salvar o arquivo da gravação

Passo 4. Após acabar a vídeo chamada, localize a pasta e o arquivo de gravação.

| arquivo Início Compartil                                                                                                    | 1.34.14 Matheus Shibukawa's Personal Meeting Room 60100<br>ilhar Exibir                                                                                                    | 363877                                                                                                    |                                                                                                   |                                                                                      | î<br>I<br>I                      | - 0 X                 |
|----------------------------------------------------------------------------------------------------|----------------------------------------------------------------------------------------------------|----------------------------------------------------------------------------------------------------|---------------------------------------------------------------------------------------------------|--------------------------------------------------------------------------------------|----------------------------------|-----------------------|
| Fixar no<br>Acesso răpido<br>Area de Transferês                                                                                                    | Necontar<br>Encopiar caminho<br>Colar atalho<br>Incia<br>Necolar atalho<br>Organizar<br>Organizar                                                                                                    | Novo item +<br>Nova<br>pasta<br>Novo                                                                                                    | Propriedades Ab                                                                                   | rir - Eselecionar tudo<br>tar Limpar seleção<br>tórico Elimpar seleção<br>Selecionar |                                  |                       |
| ← → ∽ ↑ 📕 > Este C                                                                                                    | Computador → Documentos → Zoom → 2020-10-14 19                                                                                                    | 34.14 Matheus Shibukawa's                                                                                                    | s Personal Meeting Roo                                                                            | m 6010863877                                                                         | <ul> <li>▶</li> <li>₽</li> </ul> | Artheus Shibokawa'si. |
| Acesso rápido     Area de Trabalho     Downloads     Documentos     Area de Tela     Arv. Complementar     Capturas de Tela     Documentação de Mest     One Drive up     OneDrive     Este Computador     Área de Trabalho     Documentos     Documentos     Documentos     Documentos | Nome audio_only audio_only audio_only audio_only.l.m4a.tmp audio_only.l.m4a.tmp audio_only.l. | Data de modificação<br>14/10/2020 19:41<br>14/10/2020 19:45<br>14/10/2020 19:35<br>14/10/2020 19:35<br>14/10/2020 19:41<br>14/10/2020 19:41<br>14/10/2020 19:41 | Tipo<br>Arquivo M4A<br>Arquivo TMP<br>Zoom Recording<br>Arquivo M94<br>Arquivo M94<br>Arquivo TAG | Temanho<br>41 KB<br>95 KB<br>15,529 KB<br>209 KB<br>390 KB<br>1 KB                   |                                  |                       |
| Músicas  Objetos 30  Videos  Windows 10 (Ci)  Rede 7 itens 1                                                                                                    |                                                                                                    |                                                                                                    |                                                                                                   |                                                                                      |                                  |                       |

### Referências

- Archibald, M. M., Ambagtsheer, R. C., Casey, M. G., & Lawless, M. (2019). Using Zoom® videoconferencing for qualitative data collection: perceptions and experiences of researchers and participants. *International Journal of Qualitative Methods*, *18*, 1-8. <u>https://doi.org/10.1177/1609406919874596</u>
- Asha. (2020, Março 08). Telepractice Services and Coronavirus/COVID-19. Asha. https://www.asha.org/Practice/Telepractice-Services-and-Coronavirus/
- Assis, G. J. A., & Santos, M. B. (2010). PROLER Sistema Computadorizado para o Ensino de Comportamentos conceituais (versão 6.4). Belém: Universidade Federal do Pará.
- Capobianco, D., Teixeira, C. ; Bela, R. E., Orlando, A. F., de Souza, D. G., & de Rose, J. C. (2009). *GEIC-LECH Gerenciador de Ensino Individualizado por computador*. [Programa de computador]. <a href="http://geic.ufscar.br:8080/site/">http://geic.ufscar.br:8080/site/</a>
- Chizzolini, G. C. (2020). Avaliando a emergência da nomeação de letras a partir do ensino do emparelhamento auditivo-visual em crianças com deficiência intelectual e autismo. (Não publicada). [Qualificação de Mestrado, Universidade Federal de São Carlos].
- Dube, W. V. MTS III [Computer software]. Worcester, MA: E. K. Shriver Center, University of Massachusetts Medical School, 2013.
- Neves, A. J. (2019). Avaliação de procedimentos de ensino e uma proposta de currículo para ampliar a produção oral de sentenças em crianças com implante coclear. Tese (Doutorado em Psicologia), Universidade Federal de São Carlos.
- Santos Junior, V. B., & Monteiro, J. C. S. (2020). Educação e COVID-19: as tecnologias digitais mediando a aprendizagem em tempos de pandemia. *Revista Encantar-Educação, Cultura e Sociedade, 2*, 01-15. http://dx.doi.org/10.46375/encantar.v2.0011
- Shibukawa, M. Y. (2021). Ensino de sentenças e relação com outros comportamentos sequenciais em crianças com implante coclear. (Não publicada). [Qualificação de Mestrado, Universidade Estadual Paulista Júlio de Mesquita Filho].
- Silva, N. F. (2020). Efeitos de um procedimento de ensino informatizado na leitura e escrita de sentenças em crianças com dificuldades de aprendizagem. (Não publicada). [Qualificação de Mestrado, Universidade Federal de São Carlos].
- Zoom®. (2020, Maio 3). Zoom® Cloud Meetings App. Zoom®. https://zoom.us/pt-pt/meetings.html.
- Torres, R. M. et al. (2020). *Guia prático para uso de plataformas virtuais no ensino remoto* Belo Horizonte: Faculdade de Medicina/UFMG, https://www.medicina.ufmg.br/wp-content/uploads/sites/7/2020/07/E-book-Guia-pr%C3%A1tico-plataformas-virtuais-3.pdf